## Dean's Academic Program Review of NON-Accredited Programs with Portfolio (rev. 1/27/23)

Department Chairs will submit the APR portfolios to college accounts (i.e., CEBS Portfolio, CHHS Portfolio, etc.) from their *departmental* accounts. <u>Never use personal accounts for APR</u>.

1. After deans log in to their Anthology-Portfolio accounts, they will arrive at the dashboard that should look something like this:

| WKU                                                                                    |                                                                                            |                                      | ې 🗹 🗳       | 3 al PCAL Portfolio ~ |
|----------------------------------------------------------------------------------------|--------------------------------------------------------------------------------------------|--------------------------------------|-------------|-----------------------|
| WALKTHROUGH USER GUIDE                                                                 |                                                                                            |                                      |             |                       |
| Overview Portfolios Pend                                                               | ing Assessments Performance Repo                                                           | rt Library Upcoming Surveys          |             | ★ Default Tab         |
| AVERAGE (LAST 30)                                                                      | LAST 30 ASSESSMENTS                                                                        |                                      | - 0 0 0 0 0 | STUDENT RESULTS       |
| LAST ASSESSMENT                                                                        | HIGHEST RESULT (LAST 30)                                                                   | LOWEST RESULT (LAST 50)              |             |                       |
| News & Recent Acti                                                                     | DEPARTMENT, ENGLISH                                                                        | DEPARTMENT, ENGLISH                  |             |                       |
| Anthology Portfolia<br>a few seconds ago <b>English Departmen</b><br>a few seconds ago | o System sent you a <u>message</u><br>I <u>t submitted work</u> to you from 'Celebrity Stu | dies-995-APR Final Template-2022-23' |             |                       |
| 2023-01-23                                                                             |                                                                                            |                                      |             |                       |
| Anthology Portfolio<br>2.days.ago                                                      | o System sent you a <u>message</u>                                                         |                                      |             |                       |
| Anthology Portfoli<br>2 days ago<br>Anthology Portfoli                                 | o System sent you a <u>message</u><br>o System sent you a <u>message</u>                   |                                      |             |                       |
| 2.days.ago<br>Anthology Portfolio<br>2.days.ago                                        | o System sent you a <u>message</u>                                                         |                                      |             |                       |

2. Click on the Pending Assessments Menu at the top to see items queued for assessment. When you get to the list of Portfolios to assess, click on the line and a new menu appears. Click on Assess to access the APR Portfolio.

| PENDING ASSESSMENTS                | INCOMPLET    | E ASSESSMENIS             |               |                         |     |            |         |
|------------------------------------|--------------|---------------------------|---------------|-------------------------|-----|------------|---------|
| 1                                  | 0            |                           | View Assessr  | nent Instrument         |     |            |         |
|                                    |              |                           | View Table Of | Contents                |     |            |         |
| 15 v records per page              |              |                           | View Summar   | У                       |     |            |         |
|                                    |              |                           | View Details  |                         |     |            |         |
|                                    |              |                           | Download Po   | rtfolio As PDF          | CSV | Clear Sort | Search: |
| Student                            | Φ            | Instrument                | Download As   | PDF With Files          | \$  | Status     |         |
| English Department                 |              | APR Non-Accredited Dean's | c Work ce     | 2023-01-25 12:49 NORMAL |     | PENDING    |         |
|                                    |              |                           | Assess        |                         |     |            | Sh      |
| ← Previous 1 Next →                |              |                           | Transfer      |                         |     |            | 311     |
| Excel Viewer / CSV Viewer          |              |                           | Delete        |                         |     |            |         |
|                                    |              |                           | Annotations   |                         |     |            |         |
|                                    |              |                           | View Student  | Info                    |     |            |         |
| Anthology Portfolio Help: portfoli | io.help@wku. | edu                       | View Assessor | <sup>,</sup> Info       |     |            |         |
|                                    |              |                           |               |                         |     |            |         |

The next screen looks something like this:

| ALKTHRO | APR Non-Accredited Dean's Acc                    | eptance                         |    | _  |                              |                |                  |
|---------|--------------------------------------------------|---------------------------------|----|----|------------------------------|----------------|------------------|
| 0 0     | × Department, English × → 들                      | TABLE OF CONTENTS V             | 53 |    |                              |                | Save and Close   |
| APF     | Pogree Review GRAD-N                             | Non-Accredited                  |    | \$ | PENDING                      |                | See All Crite    |
| \$      | Add a Shareable Link to Your Pe                  | ortfolio Here                   |    | É  | APR Non-Accredit             | ted Acceptance | (0.0)            |
|         | Instructions & Resources                         |                                 |    |    | ↓<br>↓                       |                | ↓<br>↓           |
| ۵       | https://wku.chalkandwire.com/SecureUrlPage.asp   | xx7urtid=200223&u=guest&cus=499 |    |    | Comment                      |                |                  |
| \$      | APR Self-Study Completed Tem                     | nplate                          |    |    | PREV                         | 1              | NEX              |
|         | ▹ Instructions & Resources                       |                                 |    |    | ۰ ک                          |                |                  |
| ۵       | Celebrity Studies-995-APR Final Ter              | mplate-2022-23 View             |    |    | Overall Comments:<br>Comment | N              | Ć                |
| \$      | APR Degree Review Data Shee                      | et (Visual Analytics)           |    | Ľ  | + CREATE NEW ASSESSM         | IENT           |                  |
|         | ▹ Instructions & Resources                       |                                 |    |    |                              |                | Time Elapsed 00: |
| \$      | Celebrity Studies-995-APR Data Sh                | eet-2022-23 View                |    |    |                              |                |                  |
| ų       | Assurance of Student Learning                    | Reports                         |    |    |                              |                |                  |
|         | P Instructions & resources                       |                                 |    |    |                              |                |                  |
| ۵       | ASL-Celebrity Studies-995-2021-22                | : View                          |    |    |                              |                |                  |
| ¢       | W ASL-Celebrity Studies-995-2020-21              | View                            |    |    |                              |                |                  |
| ۵       | ASL-Celebrity Studies-995-2019-20                | View                            |    |    |                              |                |                  |
| \$      | ASL-Celebrity Studies-995-2018-19                | View                            |    |    |                              |                |                  |
| \$      | ASL-Celebrity Studies-995-2017-18                | View                            |    |    |                              |                |                  |
| \$      | Other Supporting Materials                       |                                 |    | Ľ  |                              |                |                  |
|         | <ul> <li>Instructions &amp; Resources</li> </ul> |                                 |    |    |                              |                |                  |

 Before Reviewing the contents, <u>make sure the portfolio was sent from the department</u> <u>account</u> (department name will be in top left). This is also a good time to confirm that you are reviewing from your college account (and not your personal account). Departments must resubmit if personal accounts are used instead of department and college accounts.

Review all documents to make sure they are complete:

- a) Shareable link (should by be a hyperlink at the top of the Portfolio)
- b) Complete self-study template (View it to make sure all required information is included—this will save time later.
- c) APR Degree Review Data Sheet (this is a PDF of the Visual Analytics information--it may not be complete, but it should include the top level information.
- d) Assurance of Student Learning Reports (they will likely have four of these, which is sufficient)
- e) They may have Other Supporting Materials (optional).

4. If the portfolio is complete, score it with a 1. If the portfolio is Incomplete, score with a 0. The # doesn't matter; just hover over the black box to see what clicking means.

| >                             | 1 of 1<br>APR Non-Accredited Acceptance (1) 💷 💟                                                                                                    | See All Criteria    |                                                                                                    |                                                                                                    |
|-------------------------------|----------------------------------------------------------------------------------------------------|---------------------|----------------------------------------------------------------------------------------------------|----------------------------------------------------------------------------------------------------|
| ans<br>eans<br>emple<br>alyti | ed by Dean<br>accept portfolios after reviewing self-study templates for<br>tion and checking that all parts (self-study template, Visual<br>cs data, ASL reports, etc) are complete and included. | >                   | 1of1<br>APR Non-Accredited A<br>10<br>10<br>4<br>Returned to Program<br>If denis review self-study templates a<br>If denis review self-study templates a<br>If denis review self-study templates a<br>If denis review self-study templates<br>is missing area. | See All Criteria<br>nd they are incomplete OR if the<br>tics data, ASL reports), they<br>dd a comment explaining what<br>dditions, departments would re- |
|                               | Comment PREV 1                                                                                                    | NEXT                | Comment                                                                                                    | NEXT                                                                                                    |
|                               | ●                                                                                                    |                     | ● Ø ♣                                                                                                    |                                                                                                    |
|                               | Overall Comments:<br>Comment                                                                                                    | <i>©</i> 0          | Overall Comments:<br>Comment                                                                                                    | Øo                                                                                                    |
|                               | CREATE NEW ASSESSMENT                                                                                                    |                     | REQUEST RESUBMISSION     CREATE NEW ASSESSMENT                                                                                                    |                                                                                                    |
|                               | Tim                                                                                                    | ne Elapsed 00:05:19 |                                                                                                    | Time Elapsed 00:06:02                                                                                                    |

 Accepted portfolios advance. Not accepted portfolios send a message back to the department. If the portfolio is incomplete, <u>you must add an overall comment telling them</u> <u>what is missing</u>. They must revise the portfolio (they don't have to start from scratch) and resubmit until you accept it. Make sure to click save to send the results.

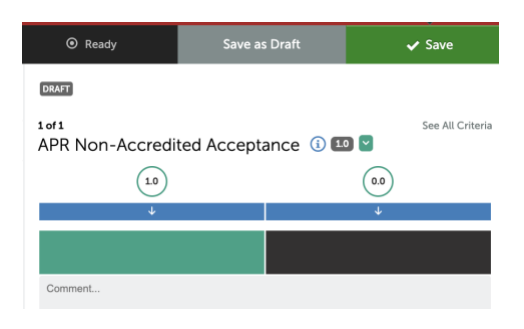

6. Now that you have accepted the APR Portfolio as complete, you need to share the contents with the full Review Committee via email. The link should be at the top of the portfolio table of contents. Copy the link, shift to your email program, and send to the full committee. The Provost's Office will provide language and guidelines to integrate into the email.

| (i) | © ~     | Department, English 🗸                       | →        | ■ TABLE OF CONTENTS マ                  |  |
|-----|---------|---------------------------------------------|----------|----------------------------------------|--|
| A   | PR D    | egree Review                                | GR/      | AD-Non-Accredited                      |  |
|     | Open    | dd a Shareable Lin<br>Paragraph Options Men | k to Y   | our Portfolio Here                     |  |
|     |         | Instructions & Resourc                      | es       |                                        |  |
|     | ¢ https | ://wku.chalkandwire.com/Se                  | cureUrlP | 2age.aspx?urlid=200223&u=guest&cus=499 |  |
|     |         |                                             |          | 1 The second second                    |  |

Dean's Academic Program Review of NON-Accredited Programs 3

7. You will also need to TRANSFER the portfolio to the Review Committee Chair so that it can be scored. {This is a bit complicated.}. Click on Menu (top left). And then click Assess.

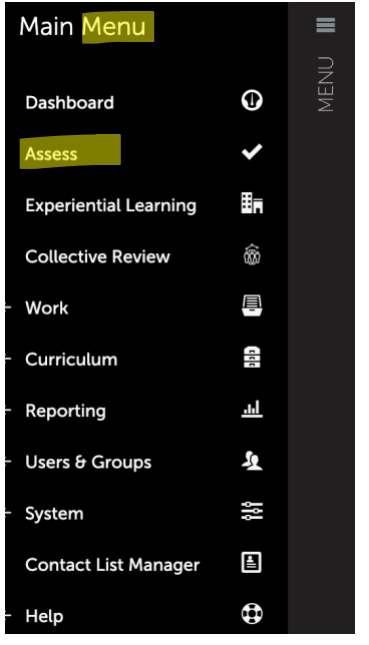

8. That screen will look something like this. Click on Completed Assessments.

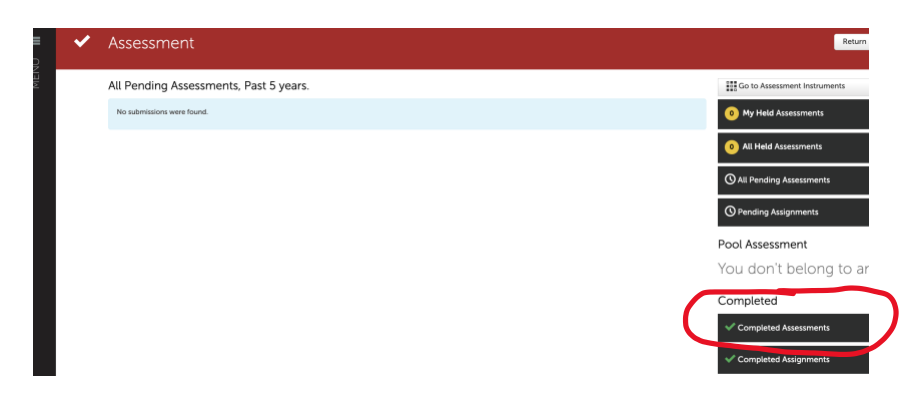

You will get to a screen that looks something like this

|      | Assessment                |                           |                         |                                   |                             | Return                       |
|------|---------------------------|---------------------------|-------------------------|-----------------------------------|-----------------------------|------------------------------|
| MEIV | Completed Assessme        | nts, Past 7 days.         |                         |                                   |                             | Go to Assessment Instruments |
|      | 1 Completed Assessments   |                           |                         |                                   |                             | 0 My Held Assessments        |
|      | All V records per page    |                           | Show / I                | hide columns Print CSV Clear Sort | Search:                     | 0 All Held Assessments       |
|      | Student                   | Instrument                | Submitted               | Assessed                          | Status ¢                    |                              |
|      | Department, English       | APR Non-Accredited Dean's | 2023-01-25 12:49 NORMAL | 2023-01-25 13:15                  | COMPLETE                    | G All Pending Assessments    |
|      | to Dressious Masters      | Acceptance                |                         |                                   | Showing 1 to 1 of 1 entries | O Pending Assignments        |
|      | Excel Viewer / CSV Viewer |                           |                         |                                   |                             | Pool Assessment              |
|      |                           |                           |                         |                                   |                             | You don't belong to an       |

More than one record may appear in the table depending on how many assessments you've received. After identifying the correct record, hover over the row, click, and select TRANSFER.

| Complete         | View Assessn  | nent Instrument 17 days.       |   |          |
|------------------|---------------|--------------------------------|---|----------|
|                  | View Table Of | Contents                       |   |          |
|                  | View Summar   | y                              |   |          |
|                  | View Details  |                                |   |          |
|                  | Download Por  | rtfolio As PDF                 |   |          |
| Student          | Download As   | PDF With Files <sup>nent</sup> | Φ | Submitte |
| Department, B    | Work          | APR Non-Accredited Dean's      |   | 2023-01  |
|                  | Reassess      | Acceptance.                    |   |          |
| ← Previous       | Transfer      |                                |   |          |
| Excel Viewer / ( | Delete        |                                |   |          |
| Excel viewer 7   | Annotations   |                                |   |          |
|                  | View Student  | Info                           |   |          |
|                  | View Assessor | Info                           |   |          |

9. After you get to this screen, click CHOOSE, to select a new assessor.

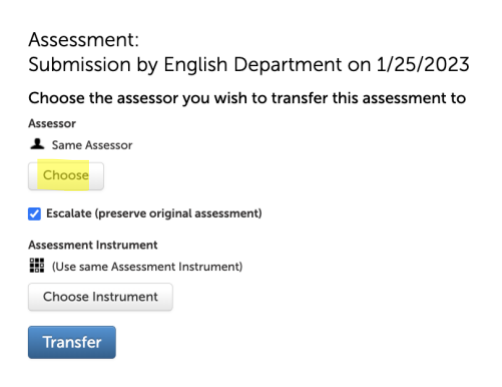

Anthology Portfolio Help: portfolio.help@wku.edu

The screen will look like this (it will likely have your college and Provost's Office).

| Sources Departments                    |      |                                |                 | Cancel |
|----------------------------------------|------|--------------------------------|-----------------|--------|
| Sources                                |      | All current and past assessors | Chosen Assessor |        |
| Include Inactive                       | Back |                                |                 |        |
| ALL Same Assessor                      |      |                                |                 |        |
| ALL Potter College of Arts and Letters |      |                                |                 |        |
| ALL Provost's Office                   |      |                                |                 |        |
|                                        |      |                                |                 |        |
|                                        |      |                                |                 |        |

10. Click on Provost's Office and then type the name of the Review Committee Chair in the search box.

| Sources Departments Provost's Office                                                            |      |                                            |                 | Cancel Do |
|-------------------------------------------------------------------------------------------------|------|--------------------------------------------|-----------------|-----------|
| Sources                                                                                         |      | Choose the letter your item starts with    | Chosen Assessor |           |
| Include Inactive OUTP Provost's Office GUBGROUP The Center for Innovative Teaching and Learning | Back | Show All Fast, faculty G H J K L O P S T W |                 |           |

11. Click the blue name when it appears, and it will move to the Chosen Assessor Column. Make sure to Click Done.

|                                         |          |                 | Cancel | Done       |
|-----------------------------------------|----------|-----------------|--------|------------|
| Choose the letter your item starts with |          | Chosen Assessor |        |            |
|                                         | Show All |                 |        | Delete All |
| Type here                               |          | Test, Faculty   |        |            |
| D                                       |          |                 |        |            |
| G                                       |          |                 |        |            |
| н                                       |          |                 |        |            |
| J                                       |          |                 |        |            |
| к                                       |          |                 |        |            |

The name of the Review Committee Chair will appear on the next screen:

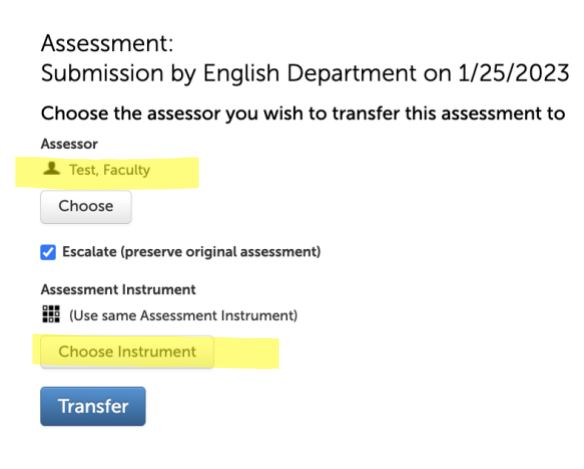

Now click on the Choose Instrument button.

And then click on Provost's Office.

| ources                             | Þ    | Assessment Instruments | с  |
|------------------------------------|------|------------------------|----|
|                                    | Back |                        |    |
| Use same Assessment Instrument)    |      |                        | (( |
| L. (All Departments)               |      |                        |    |
| L (Unassigned)                     |      |                        |    |
| Potter College of Arts and Letters |      |                        |    |
| Provost's Office                   |      |                        |    |

The screen will look something like this

| urces                                           |      | Assessment Instruments                                |
|-------------------------------------------------|------|-------------------------------------------------------|
|                                                 | Back |                                                       |
| DEPT Provost's Office                           |      | Include Instruments from Subgroups                    |
| Guidroup The Center for Innovative Teaching and |      | + 1272) APR Accredited Dean's Acceptance              |
| Learning                                        |      | + 1273) APR Accredited Dean's Final Summary           |
|                                                 |      | + 1275 APR Non-Accredited Dean's Acceptance           |
|                                                 |      | 1279 APR Non-Accredited Dean's Notification and       |
|                                                 |      | Final Summary                                         |
|                                                 |      | 1274) APR Provost Receipt                             |
|                                                 |      | 1157 APR Review Committee Rubric - Graduate           |
|                                                 |      | 1156 APR Review Committee Rubric - Undergraduate      |
|                                                 |      | + 1169 Program Sustainability Check-up (PSC) Approval |
|                                                 |      | 6-21-22                                               |
|                                                 |      | + 1173 Program Sustainability Check-up (PSC) Approval |

12. Drag the appropriate Rubric to the Chose Instrument Column. It will either be

- 1157 APR Review Committee Rubric Graduate or
- 1156 APR Review Committee Rubric Undergraduate

After it is in the Chosen Instrument Column, Click Done.

|                                                         | Cancel                                        |
|---------------------------------------------------------|-----------------------------------------------|
| Assessment Instruments                                  | Chosen Instrument                             |
|                                                         | Delete All                                    |
| V Include Instruments from Subgroups                    | (1157) APR Review Committee Rubric - Graduate |
| + 1272 APR Accredited Dean's Acceptance                 |                                               |
| + (1273) APR Accredited Dean's Final Summary            |                                               |
| I275 APR Non-Accredited Dean's Acceptance               |                                               |
| 4 (1279) APR Non-Accredited Dean's Notification and     |                                               |
| Final Summary                                           |                                               |
| 4 1274 APR Provost Receipt                              |                                               |
| 1157 APR Review Committee Rubric - Graduate             |                                               |
| + (1156) APR Review Committee Rubric - Undergraduate    |                                               |
| + 1169 Program Sustainability Check-up (PSC) Approval   |                                               |
| 6-21-22                                                 |                                               |
| + (1173) Program Sustainability Check-up (PSC) Approval |                                               |
| 6-23-22                                                 |                                               |

13. The next screen should show Review Committee Chair's name and the appropriate rubric. Click Transfer.

| Assessment Transfer                                                                                                    |
|----------------------------------------------------------------------------------------------------|
| Assessment:<br>Submission by English Department on 1/25/2023<br>Choose the assessor you wish to transfer this assessment to<br>Assessor<br>Test, Faculty<br>Choose |
| Escalate (preserve original assessment)                                                                                                    |
| Assessment Instrument<br>III III APR Review Committee Rubric -<br>Graduate<br>Choose Instrument<br>Transfer                                                        |

On the top right of the screen, you will get a notification

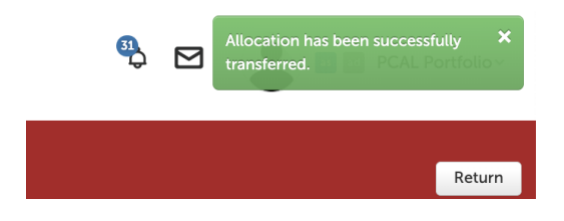

The portfolio will be sent to the Review Committee Chair. On behalf of the entire committee, the committee chair will submit one rubric and an APR Review Committee Report. The system then submits the portfolio to the Provost who transfers it back to the appropriate college.

14. When deans log into the system, it should look something like this:

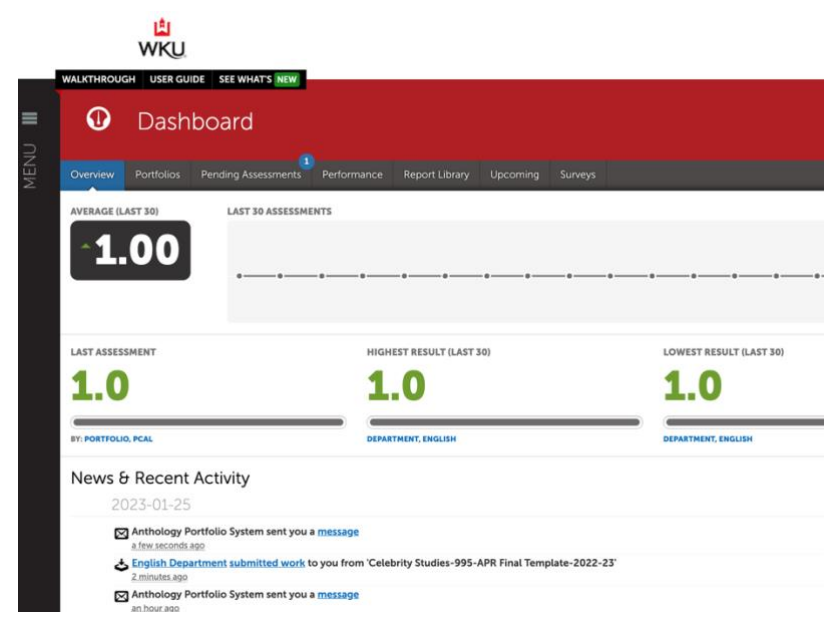

This is not an intuitive process. <u>You first need to review the Review Committee's work, then</u> you will release results to the department, and finally assess the self-study by completing the Dean's Final Summary.

15. To review the Review Committee's work, click on Menu and then Curriculum

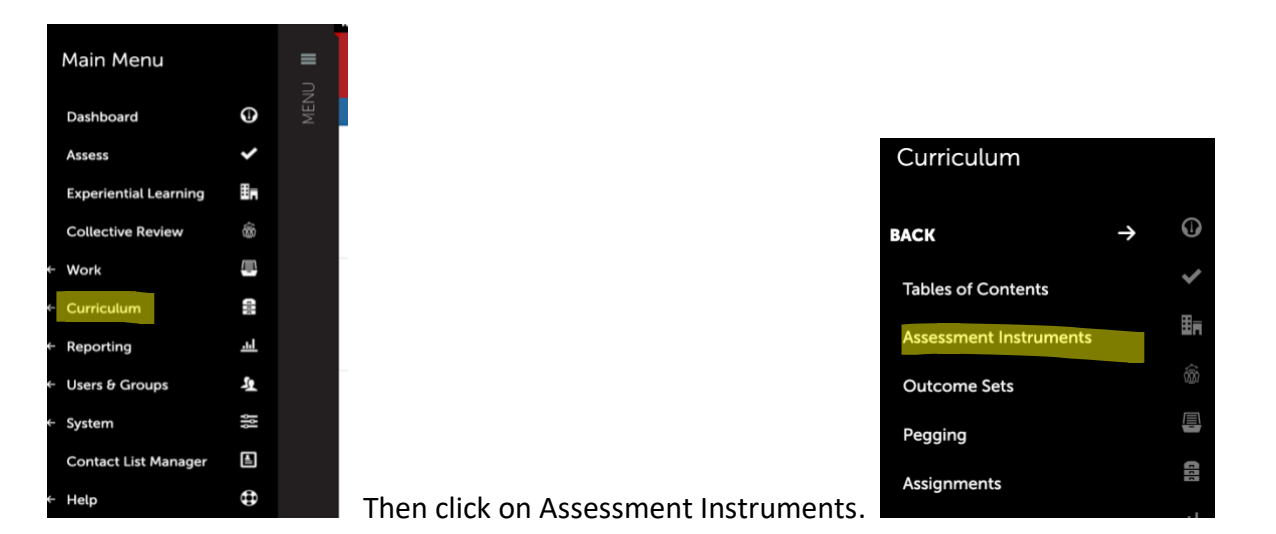

16. The screen will look something like this. Type the letters *apr* in the search box to narrow the choices.

| ASSESSMENT IN | L<br>WKU<br>TRUMENTS GUIDE           |                                                                     |                     |                                 |                  |                |                         | ♥ ☑ 🍨              | at 🗃 PCAL Portfolio 🗸     |
|---------------|--------------------------------------|---------------------------------------------------------------------|---------------------|---------------------------------|------------------|----------------|-------------------------|--------------------|---------------------------|
|               | Assessment In                        | struments                                                           |                     |                                 |                  |                |                         | Import Instruments | Duplicate Instruments     |
|               | INSTRUMENT SEARCH Performance Levels |                                                                     |                     |                                 |                  |                |                         |                    | New Assessment Instrument |
|               | 15 V records per page                | Name 🎄                                                              | Type 🎄              | Regime                          | Department       | Creator a      | Show / hide columns Pri | Last Editor        | Last Edited               |
|               | 1156                                 | APR Review Committee<br>Rubric - Undergraduate                      | Conventional Rubric | Candidate to Choose<br>Assessor | Provost's Office | Johnson, Tonya | 2022-05-19 12:42        | Hale, Rob          | 2023-01-25 09:22          |
|               | 1157                                 | APR Review Committee<br>Rubric - Graduate                           | Conventional Rubric | Candidate to Choose<br>Assessor | Provost's Office | Johnson, Tonya | 2022-05-20 09:10        | Hale, Rob          | 2023-01-25 09:41          |
|               | 1272                                 | APR Accredited Dean's<br>Acceptance                                 | Conventional Rubric | Candidate to Choose<br>Assessor | Provost's Office | Hale, Rob      | 2023-01-09 09:31        | Hale, Rob          | 2023-01-24 14:16          |
|               | 1273                                 | APR Accredited Dean's<br>Final Summary                              | Conventional Rubric | Candidate to Choose<br>Assessor | Provost's Office | Hale, Rob      | 2023-01-09 10:12        | Admin, CAW         | 2023-01-24 14:15          |
|               | 1274                                 | APR Provost Receipt                                                 | Conventional Rubric | Candidate to Choose<br>Assessor | Provost's Office | Hale, Rob      | 2023-01-09 10:23        | Admin, CAW         | 2023-01-24 14:15          |
|               | 1275                                 | APR Non-Accredited<br>Dean's Acceptance                             | Conventional Rubric | Candidate to Choose<br>Assessor | Provost's Office | Hale, Rob      | 2023-01-09 14:06        | Hale, Rob          | 2023-01-24 14:57          |
|               | 1277                                 | Test-APR Non-Accredited<br>Dean's Notification and<br>Final Summary | Conventional Rubric | Candidate to Choose<br>Assessor | Provost's Office | Hale, Rob      | 2023-01-17 13:51        | Hale, Rob          | 2023-01-25 09:23          |
|               | 1279                                 | APR Non-Accredited<br>Dean's Notification and<br>Final Summary      | Conventional Rubric | Candidate to Choose<br>Assessor | Provost's Office | Hale, Rob      | 2023-01-24 14:02        | Hale, Rob          | 2023-01-25 09:27          |

17. Click on either APR Review Committee Rubric - Graduate <u>or</u> APR Review Committee Rubric – Undergraduate depending on the program level. This screen appears

## > INSTRUMENT SEARCH

| Performance Levels    |                              |                                                     |                     |                                 |   |
|-----------------------|------------------------------|-----------------------------------------------------|---------------------|---------------------------------|---|
| 15 V records per page |                              | View                                                |                     |                                 |   |
| ID ¢                  | Name                         | Assessments                                         | Туре                | ¢ Regime                        |   |
| 1156                  | APR Review (<br>Rubric - Und | View Linkages<br>Committee<br>Edit <sup>iuate</sup> |                     | Candidate to Choose<br>Assessor | e |
| 1157                  | APR Review                   | Colmportee<br>Unite<br>Test                         |                     | Candidate to Choose<br>Assessor | е |
| 1272                  | APR Accredit<br>Acceptance   | Hide                                                |                     | Candidate to Choose<br>Assessor | e |
| 1273                  | APR Accredit<br>Final Summa  | Duplicate<br>ed Dean's<br>NAgreement Rej            | Conventional Rubric | Candidate to Choose<br>Assessor | e |
| 1274                  | APR Provost                  | Receipt                                             | Conventional Rubric | Candidate to Choose<br>Assessor | e |
| 1275                  | APR Non-Ace<br>Dean's Accep  | credited<br>otance                                  | Conventional Rubric | Candidate to Choose<br>Assessor | e |

18. Then Click on Assessments. Any assessments that have been done with this rubric will appear in the table.

| # 20RWILLED            |              | ASSESSED         | MEAN MEDIA                                       | N                                         |                                           |           |                    |            |        |                    |          |             |                 |
|------------------------|--------------|------------------|--------------------------------------------------|-------------------------------------------|-------------------------------------------|-----------|--------------------|------------|--------|--------------------|----------|-------------|-----------------|
| 2                      |              | 2                | <b>1.92 1</b> .                                  | .92                                       |                                           |           |                    |            |        |                    |          |             |                 |
| RESULTS SEARCH         |              |                  |                                                  |                                           |                                           |           |                    |            |        |                    |          |             |                 |
| 15 ∨ records per       | page         |                  |                                                  |                                           |                                           | Show / hi | de columns         | Print      | CSV    | Clear Sort         | Search:  |             |                 |
| \$ Student             | Student<br># | Assessor ¢       | Table of Contents                                | Section 0                                 | Assessment Instrument                     | ¢         | Submittee          |            | ¢      | Assessed           | 0        | Score ¢     | Grade<br>(%)    |
| Department,<br>English |              | Test,<br>Faculty | APR-Degree Review-GRAD-Non-Accredited2022-<br>23 | APR Degree Review GRAD-Non-<br>Accredited | APR Review Committee Rubric -<br>Graduate |           | 2023-01-2          | 25 12:49 🕻 | NORMAL | 2023-01-2          | 25 13:58 | 2.8<br>H    |                 |
| department, test       |              | Test,<br>Faculty | APR-Degree Review-GRAD-Non-Accredited2022-<br>23 | APR Degree Review UG-Non-Accredited       | APR Review Committee Rubric -<br>Graduate |           | 2023-01-<br>NORMAL | 25 09:43   |        | 2023-01-2<br>09:46 | 25       | 1.0         |                 |
| ← Previous 1 N         | iext →       |                  |                                                  |                                           |                                           |           |                    |            |        |                    |          | Showing 1 t | o 2 of 2 entrie |

19. Click on the line with the appropriate program. It should have a blue H in the far right of the table. Select View Details.

| # SOBMITTED                 | #        | ASSESSED   |          | MEAN                                         | MEDIAN                          |
|-----------------------------|----------|------------|----------|----------------------------------------------|---------------------------------|
| 2                           |          | 2          |          | 1.92                                         | <u>1.9</u> 2                    |
|                             |          |            |          | View Assessment Instrument                   |                                 |
| RESULTS SEARCH              |          |            |          | View Table Of Contents                       |                                 |
|                             |          |            |          | View Summary                                 |                                 |
| 15 $\checkmark$ records per | page     |            |          | View Details                                 |                                 |
|                             | Ch. dana |            |          | Download Portfolio As PDF                    |                                 |
| \$tudent \$                 | #        | Assessor 🔶 | Table of | Download As PDF With Files                   | Section                         |
| Department,                 |          | Test,      | APR-Deg  | Work<br>ree Neview-GRAD-Non-Accredited20     | 22- APR Degree Review GRAD-Non- |
| English                     |          | Faculty    | 23       | Release                                      | Accredited                      |
| department, test            |          | Test,      | APR-Deg  | Transfer<br>ree Review-GRAD-Non-Accredited20 | 22- APR Degree Review UG-Non-Ac |
|                             |          | Faculty    | 23       | Delete                                       |                                 |
| ← Previous 1 N              | √ext →   |            |          | Annotations                                  |                                 |
|                             |          |            |          | View Student Info                            |                                 |
| Excel Viewer / CSV View     | wer      |            |          | View Assessor Info                           |                                 |
|                             |          |            |          |                                              |                                 |

Report generated on Wednesday January 25, 2023 15:17 in 0.422s

You should then see a screen something like this.

| WKU                                                                                                    |                                                             |                                                                                        | - L            |                          |
|----------------------------------------------------------------------------------------------------|-------------------------------------------------------------|----------------------------------------------------------------------------------------|----------------|--------------------------|
| Assessment Details                                                                                                    |                                                             |                                                                                        | Notify Student | esse Scores Print Return |
| SCORE: 2.8 - HELD Department, English                                                                                                    |                                                             |                                                                                        |                | Actions *                |
| Osupantteto 2023-01-25 12:49:08         Osassato 2023-02-29 12:89:40         Lassesson Test Faculty         * TYTR Inoma         Orall Checkloop Lesion         Image: A state of the state of the | E IOC APR-Degree R<br>INSTRUMENT APR S<br>Togs<br>Save Tags | wiew-GRAD-Non-Accredited-2022-23                                                       |                |                          |
| OVERALL COMMENT: None                                                                                                    |                                                             |                                                                                        |                |                          |
| Assessed Criteria                                                                                                    |                                                             | Description                                                                            | Score          | Comments                 |
| 1. Response to Previous Recommendations                                                                                                    |                                                             |                                                                                        | 1.0            | 3.0                      |
| 2. Program Overview                                                                                                    |                                                             |                                                                                        | 1.0            | 3.0                      |
| 3. Achievement of Student Learning Outcomes (SLOs)                                                                                                    |                                                             |                                                                                        | 1.0            | 3.0                      |
| 4. Assessment for Improvement                                                                                                    |                                                             |                                                                                        | 1.0            | 3.0                      |
| 5. Curriculum Map                                                                                                    |                                                             |                                                                                        | 1.0            | 3.0                      |
| 6. Assessment Reports                                                                                                    |                                                             |                                                                                        | 1.0            | 3.0                      |
| 7. Program Enrollment GR:10                                                                                                    |                                                             |                                                                                        | 1.0            | 3.0                      |
| 8. Program Enrollment Trend                                                                                                    |                                                             |                                                                                        | 1.0            | 3.0                      |
| 9. URM Program Enrollment Trend                                                                                                    |                                                             |                                                                                        | 1.0            | 3.0                      |
| 10. Student Recruitment Planning                                                                                                    |                                                             |                                                                                        | 1.0            | 3.0                      |
| 11. Clear Process and Rationale for Advising Processes                                                                                                    |                                                             |                                                                                        | 1.0            | 3.0                      |
| 12. Effective Advising Materials on the Web                                                                                                    |                                                             |                                                                                        | 1.0            | 3.0                      |
| 13. Orientation and Welcome of Students                                                                                                    |                                                             |                                                                                        | 1.0            | 3.0                      |
| 14. Faculty Diversity Efforts                                                                                                    |                                                             |                                                                                        | 1.0            | 3.0                      |
| 15. Program Diversity Efforts                                                                                                    |                                                             |                                                                                        | 1.0            | 3.0                      |
| 16. PD Opportunities and Resources                                                                                                    |                                                             |                                                                                        | 1.0            | 3.0                      |
| 17. Internships/Practica                                                                                                    |                                                             |                                                                                        | 1.0            | 3.0                      |
| 18. Retention Rate Trend                                                                                                    |                                                             |                                                                                        | 1.0            | 3.0                      |
| 19. Degrees Awarded GR: 7                                                                                                    |                                                             |                                                                                        | 1.0            | 3.0                      |
| 20. Degrees Awarded Trend                                                                                                    |                                                             |                                                                                        | 1.0            | 3.0                      |
| 21. URM Degrees Awarded Trend                                                                                                    |                                                             |                                                                                        | 1.0            | 3.0                      |
| 22. Degree Completion Efforts                                                                                                    |                                                             |                                                                                        | 1.0            | 3.0                      |
| 23. Employment Outcomes                                                                                                    |                                                             |                                                                                        | 1.0            | 3.0                      |
| 24. Workload Percentage SCHP taught by FT Faculty GR: 65 percent ; Average SCHP/Full-time Faculty Member GR: 25                                                                                                    |                                                             | Workload % SCHP taught by FT Faculty<br>GR:65%<br>Average SCHP/Full-time Faculty Membe | 1.0            | 3.0                      |

- 20. This screen is the review committee's rubric assessment of the department's self-study and includes the Review Committee Report (see top left under attached files). Review the rubric and report to ensure there are no surprises and to prepare yourself for the conversation with the department. Before releasing, you may want to speak with the department chair if there is anything controversial in the report.
- 21. When you are ready to release the scores, click the blue button at the top right of the page (Release Scores). The department will then receive a notification with scores and report. The release scores button disappears after you've sent the scores.
- 22. Completing the Final Summary. Before you complete final summary, you should review documentation, have a conversation with program faculty about the findings, and to share your preliminary response. Once you've shared your preliminary draft response orally, then you can complete the Final Summary
- 23. Navigate to the dashboard and click on Pending Assessments at the top of the page.

|     |            | KU<br>WKU  |                    |     |  |  |
|-----|------------|------------|--------------------|-----|--|--|
|     | WALKTHROU  | GH USER GU | IDE SEE WHAT'S NEW |     |  |  |
|     | 0          | Dash       | board              |     |  |  |
| MEN | Overview   |            |                    |     |  |  |
|     | AVERAGE (L | AST 30)    | LAST 30 ASSESSME   | NTS |  |  |

Click on the row and select Assess.

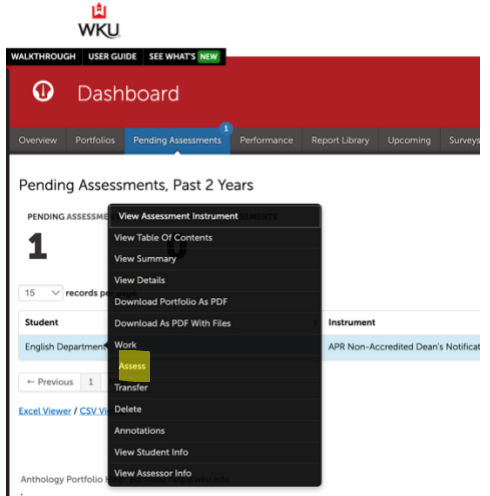

24. Their portfolio will appear. You can hover over the black boxes to see what selecting those ratings means, but you will always pick the first box. You should also click the paperclip icon in the Overall comments section. This is where you will attach the Dean's Final Summary Report.

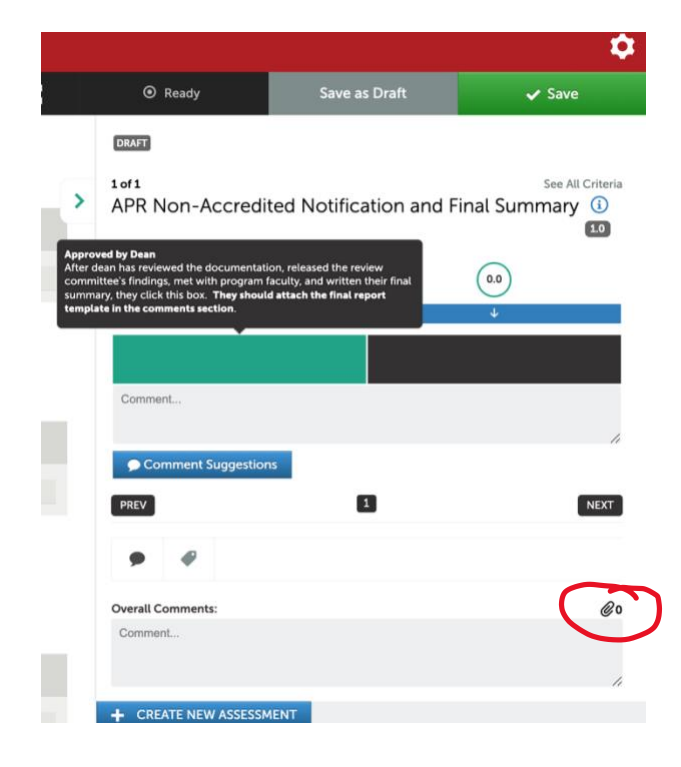

25. This screen will appear. Choose the appropriate document that contains your summary and click Upload.

|                                               | < ×                                      |
|-----------------------------------------------|------------------------------------------|
| No documents uploaded for current assessment. | File has been uploaded.                  |
| Upload New Document                           | Uploaded Documents                       |
| Choose File No file chosen Upload             | APR_Dean_s_Final_Summary_Report_Template |
|                                               | Delete<br>Upload New Document            |
|                                               | Choose File No file chosen Upload        |
|                                               | 16                                       |

26. Click Save at the top of the page and your response will be shared with the department and a receipt sent to the Provost's Office.

|                                                          |                                                                                                    |                                                                                            | \$               |
|----------------------------------------------------------|----------------------------------------------------------------------------------------------------|--------------------------------------------------------------------------------------------|------------------|
|                                                          | Ready                                                                                                    | Save as Draft                                                                              | ✓ Save           |
|                                                          | DRAFT                                                                                                    |                                                                                            |                  |
| >                                                        | 1 of 1<br>APR Non-Accredi                                                                                                    | ted Notification and                                                                       | See All Criteria |
| Approved<br>After dea<br>committe<br>summary<br>template | I by Dean<br>has reviewed the documentat<br>se's findings, met with program<br>t they click this box. They shoul<br>In the comments section. | ion, released the review<br>faculty, and written their final<br>Id attach the final report | 0.0              |
|                                                          |                                                                                                    |                                                                                            | •                |
|                                                          | Comment                                                                                                    |                                                                                            |                  |
|                                                          | Comment Suggestion                                                                                                    | ns                                                                                         | 1.               |
|                                                          | PREV                                                                                                    | 1                                                                                          | NEXT             |
|                                                          | <b>•</b>                                                                                                    |                                                                                            |                  |
|                                                          | Overall Comments:                                                                                                    |                                                                                            | @1               |
|                                                          | Comment                                                                                                    |                                                                                            |                  |
|                                                          |                                                                                                    |                                                                                            | 1.               |
|                                                          | + CREATE NEW ASSESSM                                                                                                    | MENT                                                                                       |                  |